株式会社アイ・オー・データ機器

# ご注意とWindows 2000へのインストール

弊社 MOA-AX/USBシリーズをお買い上げいただき、誠にありがとうございます。 本紙では、本製品をお使いの際の注意事項と、Windows 2000への本製品のイン ストール方法について説明します。

# もくじ

| 本製品をお使いになる際のご注意 ・・・・・・・・・・・                             | ••    | 1 |
|---------------------------------------------------------|-------|---|
| Windows 2000でお使いの場合・・・・・・・・・・・・・・・・・・・・・・・・・・・・・・・・・・・・ | ••    | 2 |
| セットアップ手順・・・・・・・・・・・・・・・・・・・・・・・・・・・・・・・・・・・・            | • • • | 2 |
| 基本操作について・・・・・・・・・・・・・・・・・・・・・・・・・・・・・・・・・・・・            | • 1   | 0 |
| ユーティリティについて・・・・・・・・・・・・・・・・・・・・・・・・・・・・・・・・・・・・         | • 1   | 3 |
| Windows 2000でのトラブル・・・・・・・・・・・・・・・・・・・・・・・・・・・・・・・・・・・・  | • 1   | 7 |
| サポートソフトの削除・・・・・・・・・・・・・・・・・・・・・・・・・・・・・・・・・・・・          | · 1   | 9 |

#### 本製品をお使いになる際のご注意

ここでは、本製品をお使いになる際の注意事項について説明します。

パソコンをスタンバイモードにする際は

必ず本製品を取り外した後で、スタンバイモードにしてください。

スタンバイから復帰すると本製品が認識されていない場合は
 本製品を取り外し、再び接続してください。

#### ・USBハブに本製品を接続すると正常に動作しなくなる場合は

USBハブではなく、パソコンのUSBポートに接続してください。

MOディスクをフォーマット後、MOドライブの取り外し手順でエラー
 メッセージが表示された場合は

Windows 2000を終了または再起動してください。

### Windows 2000でお使いの場合

ここでは、本製品をWindows 2000にインストールする方法や、Windows 2000での本製品の使い方について説明します。

## セットアップ手順

## / Windows 2000にAdministrator権限でログインします。

#### 接続手順

ここでは本製品とUSBコンバータケーブルの接続およびパソコン(USBポート) への接続について説明します。

> **用意するものは以下の通りです。** ・本製品 ・USBコンバータケーブル

・本製品添付のACアダプタ

# 2 USBコンバータケーブルを本製品に接続します。

USBコンバータケーブルを本製品に<u>まっすぐに</u>差し込み、軽く引っ張って抜けないことを確認してください。

# 3 ACアダプタを本製品に接続します。

- ACアダプタをAC100V電源コンセントに接続します。
- 5 本製品の電源を入れます。

必ず本製品の電源を入れた後で、USBポートに接続してください。

USBコンバータケーブルをUSBポートに接続します。
 手順2で接続したUSBコンバータケーブルのもうー方を、USBポートに
 まっすぐに差し込みます。

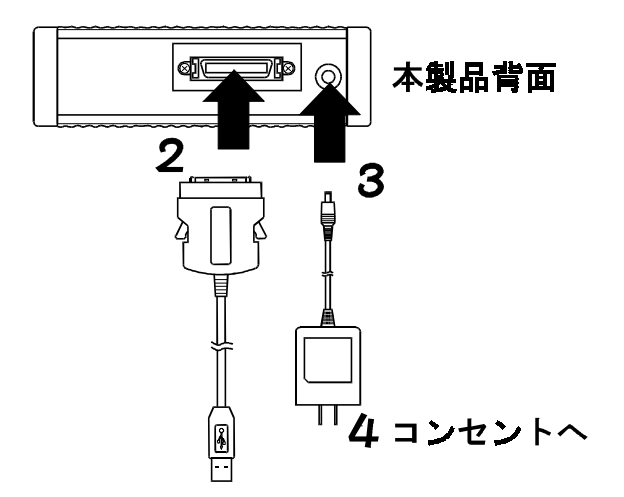

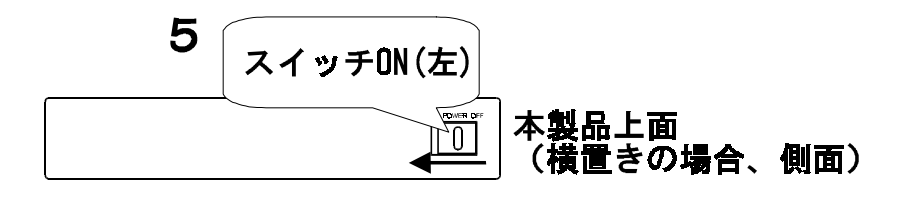

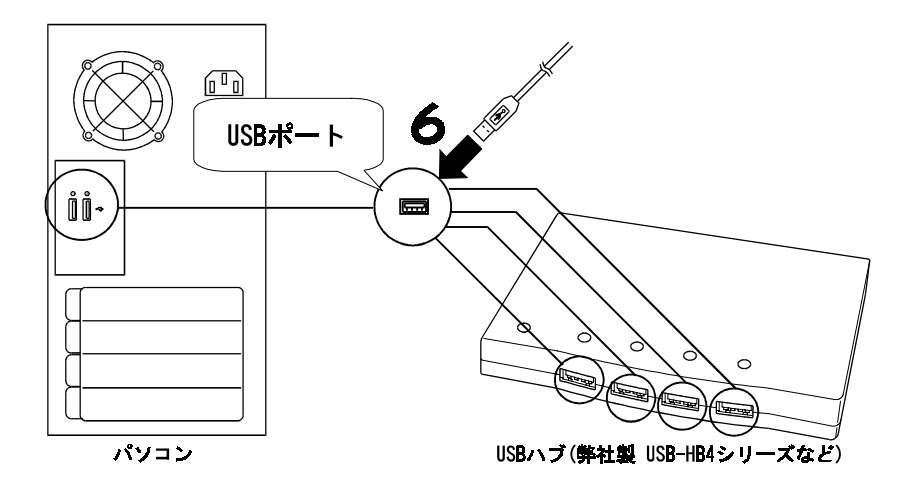

### 本製品を認識させる

ここでは本製品をWindows 2000上で認識させる手順を説明します。

# 7 [次へ] ボタンをクリックします。

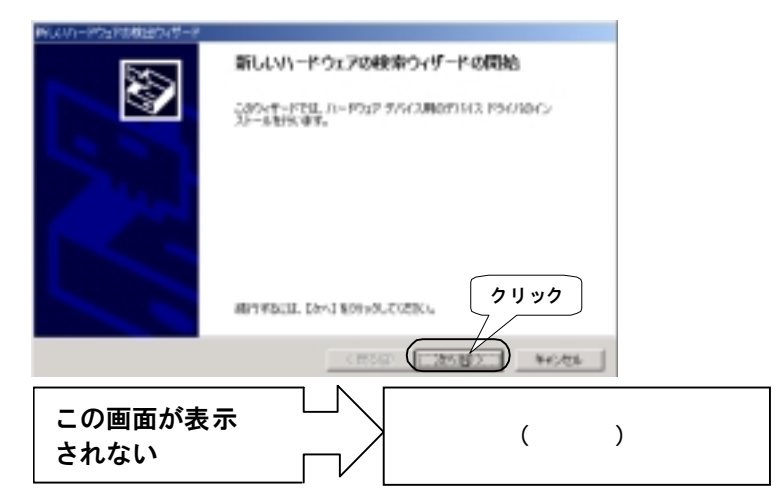

8 [デバイスに最適なドライバを……]を選択します。

# **9** [次へ] ボタンをクリックします。

|      | 新しいパードウェアの単価ウィザード                                                                               |           |
|------|-------------------------------------------------------------------------------------------------|-----------|
|      | ハードウェア デバイスドライバムインストール<br>デリバスドライドロ、ハードウェア デリバスがイベレーティング システムで至した他们するようにお知ずる<br>ソフトウェア プロラうんです。 | 8         |
|      | 10897567.8-61-2144.#9:<br>                                                                      |           |
|      | 7月22日2日(日本)に19日本の時間におりた2日、2日2日本は19日の日の日本<br>1月2日日日(日本)の時間におりた2日、2日2日の日本は19日の日本の日本<br>1月2日日日日    |           |
| 8 クリ | 97 (CALMERTICAL)                                                                                |           |
|      | <b>9</b> 719-                                                                                   | 2         |
|      | (RD) (2010) ++//                                                                                | <u>84</u> |

- 10 「MOA/USBシリーズサポートソフト」ディスクをCD-ROMドライ ブにセットします。
- 11 検索場所を指定し、[次へ]ボタンをクリックします。
  - ① [場所を指定] にチェックします。
  - ② [次へ] ボタンをクリックします。

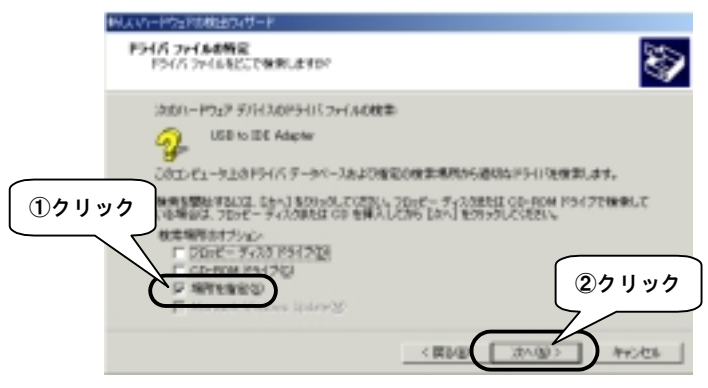

**12** [CD-ROMドライブ名]:¥WIN2000と入力して、[OK]ボタン をクリックします。

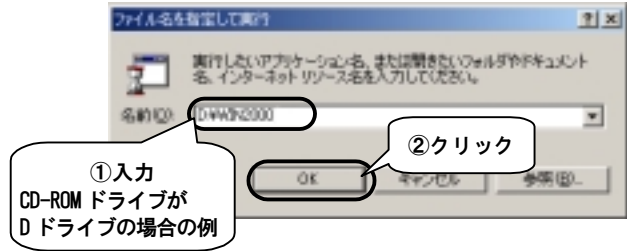

13 [次へ] ボタンをクリックします。

| BUTAT-LADTAAAAAAAAAAAAAAAAAAAAAAAAAAAAAAAA                   |
|--------------------------------------------------------------|
| <b>P9-16 2+648年</b><br>パードウェア ダバイスのP9-16 2+64株株部 TURLE。      |
| 法由デバイスのアライバジャ教業を作用した                                         |
| Generation DE Adapter                                        |
| このかいらいためドライバが増売つかりました。このドライバをインスルールド考え込む、たかし をかいらしていたさ<br>した |
| A Rear COUNSide to Rard                                      |
| <b>クリック</b>                                                  |
| (Ra 2002) Resta                                              |

# 14 [完了]をクリックします。

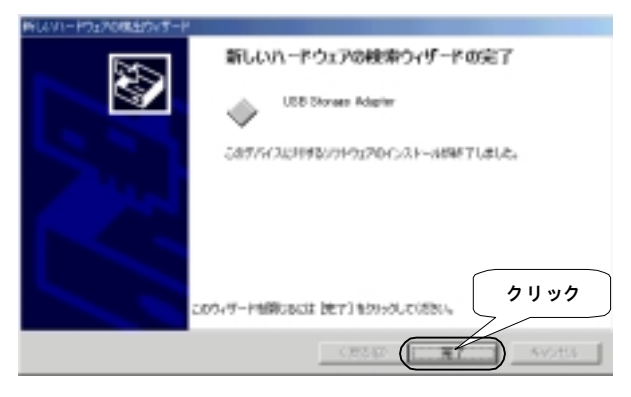

### 今までの設定の確認

ここでは本製品のドライバが正しくインストールされているかどうか確認します。

# 15 「デバイスマネージャ」を起動します。

 (1) [マイコンピュータ] を右クリックし、表示された [プロパティ] を クリックします。

- ② [ハードウェア] タブをクリックします。
- ③ [デバイスマネージャ] ボタンをクリックします。

| 513L07D194                          |
|-------------------------------------|
| 金融  キッドワークロ バードウェマ  ユーサーフロファイム   認知 |
| A-PORT OUT-F () / U.y / A-A-P.A.A-  |
| N-P917 947-P98.                     |
| 2019v7                              |
| PHILIDER 40. 77/73 77-940.          |
| 10-P127 707+16/8.                   |
| 0K                                  |

# 16 [USB Storage Adapter] を確認します。

① [USB(Universal Serial Bus)コントローラ] をダブルクリックします。

②その下の [USB Storage Adapter] を確認します。

# **17** [FUJITSU ······] を確認します。

(① [ディスクドライブ] をダブルクリックします。
 ②その下の [FUJITSU ・・・・・・] を確認します。
 表示は本製品の種類によって異なります。

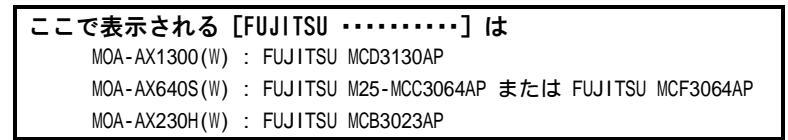

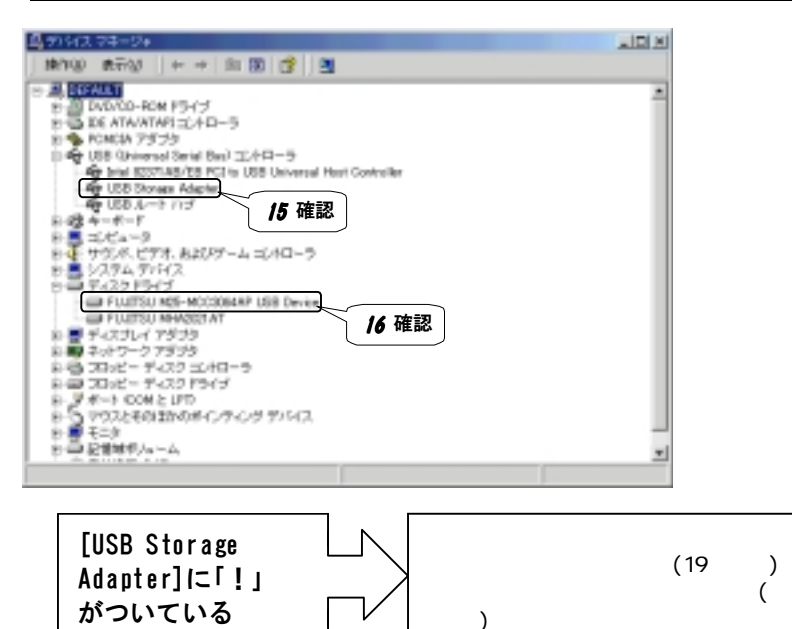

## ユーティリティをインストールする

ここでは本製品をWindows 2000上でMOドライブとして使うために、ユーティリ ティをインストールします。

- 18 「MOA/USBシリーズサポートソフト」ディスクをCD-ROMドラ イブにセットします。
- **19** [ファイル名を指定して実行]を起動します。 「スタート]→「ファイル名を指定して実行]をクリックします。
- 20 サポートソフトのセットアップウィザードを起動します。 [CD-ROMドライブ名:]¥WIN2KUTLと入力し、[OK] ボタンをクリックしま す。

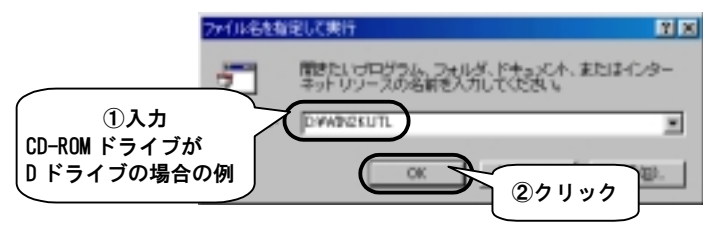

21 [次へ] ボタンをクリックします。

| #X1 | <u>x</u>                                                      |
|-----|---------------------------------------------------------------|
| 9   | MD Disk Formation セットアップウィザードへようこ<br>モー                       |
|     | 1.67月11月11日(ビュータ11M0 Dath Forwarter巻イン<br>ストールします。            |
|     | このセットアップウィザード意動行する前に、すべての<br>Windows プログラムを必ず除了して下さい          |
|     | 14-42-455 ほうりゅうしかったっぱつっせード加速了した<br>後、吸血使用中のプログラムをすべてお了きせて下き、5 |
|     | 警告にこのプログラムは専作権法および相関条約によっ<br>では確保ででいます。                       |
|     | この19月ジラム、またはその一部主要新で推測または配有<br>することは、法律におり算法が行くいます。           |
|     | クリック                                                          |
|     |                                                               |

# 22 [次へ] ボタンをクリックします。

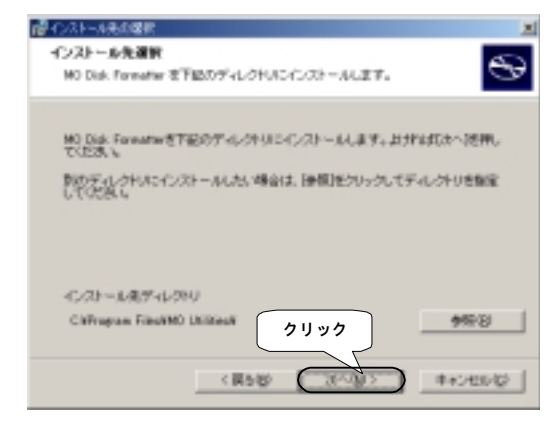

ここではインストール先のフォルダの設定を変更することができます。 設定を変更したい場合は、 [参照]ボタンをクリックして変更してください。 通常は変更する必要はありません。

# 23 [インストール] ボタンをクリックします。

⇒README. TXTが開かれますので、お読みください。

# 24 [完了] ボタンをクリックします。

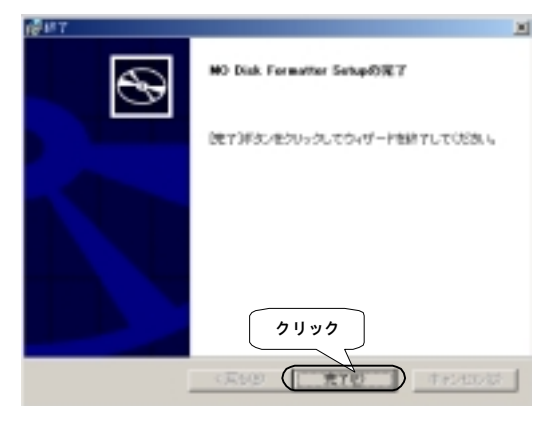

# 25 再起動します。

「MOA/USBシリーズサポートソフト」ディスクをCD-ROMディスクから取 り出し、 [はい] ボタンをクリックします。

## 以上でインストールは終了です。

### 本製品をUSBポートに接続する

本製品をUSBポートに接続する方法については【接続手順】(2ページ)をご覧 ください。

必ず、本製品の電源を入れた後で、本製品をパソコンに接続してください。

本製品をUSBポートから取り外す

## 1 本製品よりMOディスクを取り出します。

MOディスクを取り出す方法は【MOディスクを取り出す】(12ページ) をご覧ください。

USBポートからUSBコンバータケーブルを抜く前に、必ずMOディスクを取り出してください。

# 2 タスクトレイ内の [取り出し] アイコンをクリックします。

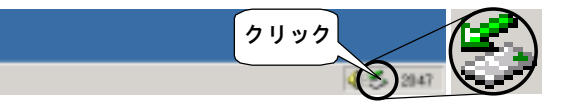

3 表示された「USB Storage Adapter ・・・・」をクリックします。

USB Damage Adapter - ドライブ ほ) 巻き上ます - クリック

ドライブ文字(ドライブ番号)が本製品のものかどうか確認してください。

**4** [OK] ボタンをクリックします。

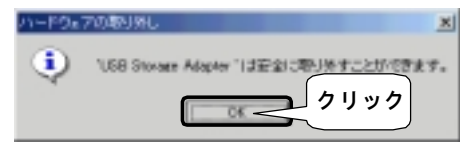

# **5** USBコンバータケーブルをUSBポートから抜きます。

・本製品を使用中(データアクセス中など)にUSBコンバータケーブル、
 ACアダプタは絶対に外さないでください。

・必ずUSBコンバータケーブルはパソコン本体側から先に抜いてください。 USBコンバータケーブルをパソコン本体側から抜く前に、本製品から取り 外さないでください。 USBコンバータケーブルを本製品から抜く前に、本製品の電源を切ってくだ さい。

# 6 本製品の電源を切ります。

MOディスクを挿入する

#### **1** MOディスクを挿入します。

<u>MOディスクの表側をアクセスランプに向けて</u>MOディスク挿入口へまっす ぐに入れ、カチッと音がするまで押し込みます。

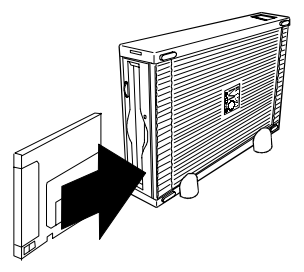

2 アクセスランプが点灯後、消えることを確認します。

## MOディスクを取り出す

Administrator権限以外のユーザーでお使いの場合は、電源を入れた本製品を USBポートに接続した後でWindows 2000を起動してください。詳しくは 【Administrator権限以外のユーザーでお使いの場合、MOディスクをフォー マット/イジェクトすることができない】(17ページ)をご覧ください。

★製品のアクセスランプが消えていることを確認します。

# 2 Windows上で [取り出し] をクリックします。

本製品のアイコンを右クリックし、表示された [取り出し] をクリック します。

⇒自動的にMOディスクが出てきます。

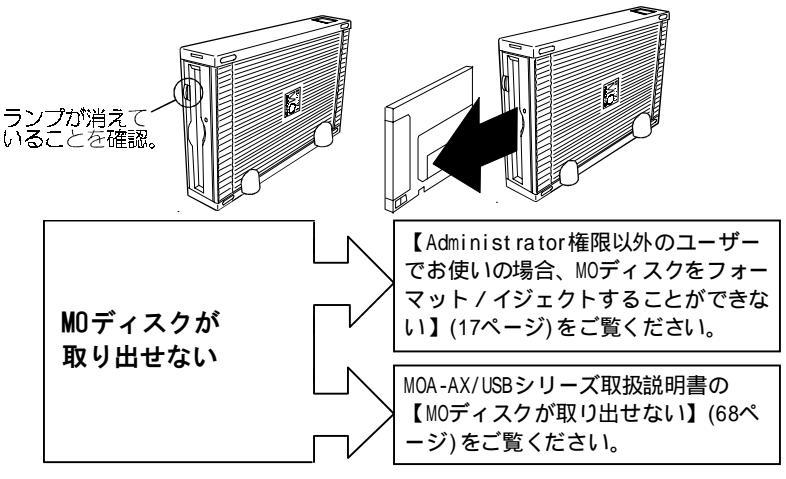

#### ユーティリティについて

ここでは、インストールしたユーティリティについて説明しています。

#### インストールしたユーティリティ

インストールしたユーティリティは2つです。

MOディスクフォーマッタ ・・・・・・・・・・・・・・13

MOディスクをフォーマットすることのできるユーティリティです。

#### フォーマット/イジェクト権限変更ツール ・・・・・・16

Windows 2000では、Administrator権限のユーザーのみがMOディスク をフォーマットできます。

しかし、このツールを使えば、Administrator権限以外のユーザー でもMOディスクをフォーマットできるようになります。

#### 「MOディスクフォーマッタ」について

「MOディスクフォーマッタ」を使えば、MOディスクをフォーマットできます。

- ・最初の設定では、Administrator権限を持つユーザーのみフォーマットを することができます。すべてのユーザーで、MOディスクをフォーマット したい場合は、16ページをご覧ください。
- ・「MOディスクフォーマッタ」は、Windows 98/95/NT 4.0用の「MOフォー マット」とは異なり、アイコンを右クリックしても表示されません。 下の手順にしたがって起動してください。
- ・Administrator権限以外のユーザーでお使いの場合は、電源を入れた本製品 をUSBポートに接続した後でWindows 2000を起動してください。詳しくは 【Administrator権限以外のユーザーでお使いの場合、MOディスクをフォー マット/イジェクトすることができない】(17ページ)をご覧ください。

#### ●フォーマット方法

**1** 「MOディスクフォーマッタ」を起動します。 [スタート] → [プログラム] → [MO Utilities] → [MOディスクフォー マッタ] の順にクリックします。

# **2** 本製品にMOディスクを挿入します。

## 3 本製品を選びます。

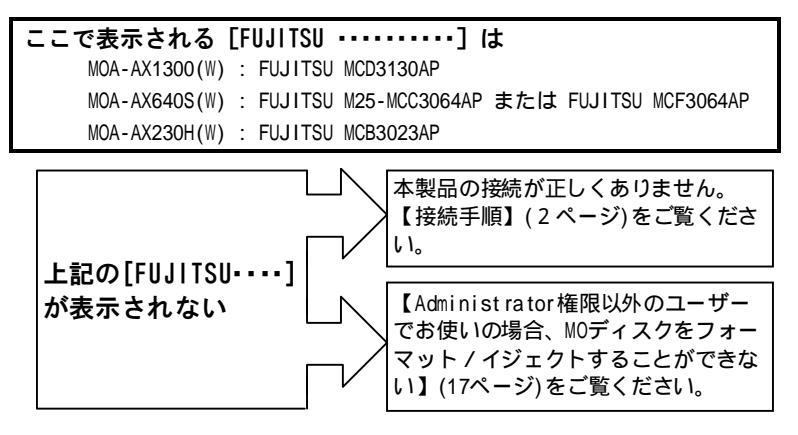

# ⊿ フォーマット形式を設定します。

フォーマット形式および物理フォーマットするかどうかを設定します。

・選択できるフォーマット形式は以下のようになっています。

 ・フロッピィ形式(FAT16)
 ・フロッピィ形式(FAT32)
 ・ハードディスク形式(FAT16)
 ・ハードディスク形式(FAT32)
 通常は、「フロッピィ形式(FAT16)」でフォーマットしてください。
 ・(FAT32)のフォーマット形式でフォーマットしたMOディスクには、MS-DOS などのFAT32に対応していないOSではアクセスできません。
 ・[物理フォーマット]にチェックしますと、通常のフォーマットより時間がかかります。

通常は[物理フォーマット]にチェックする必要はありません。

## 5 必要ならば、ボリュームラベルを入力します。

### 6 [開始] ボタンをクリックします。

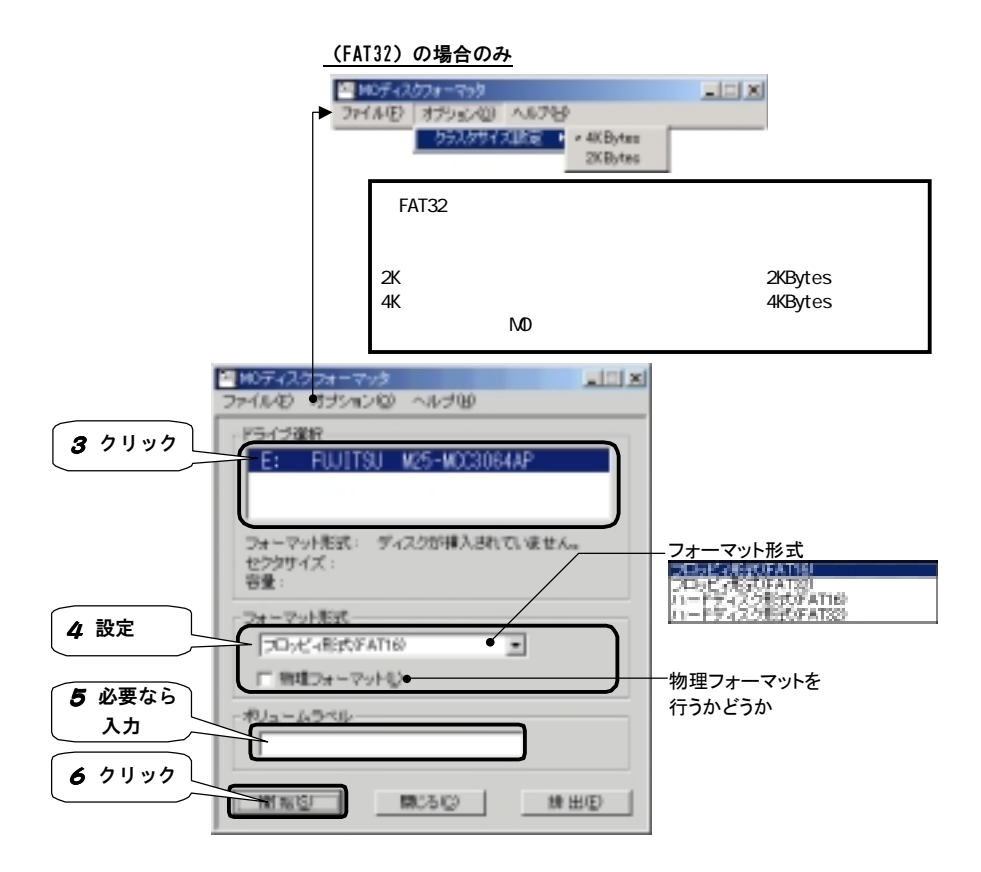

### 「フォーマット/イジェクト権限変更ツール」について

「フォーマット/イジェクト権限変更ツール」を使えば、Administrator権限 を持っていないユーザーでもMOディスクをフォーマットできるようにすること が可能です。

> 「フォーマット/イジェクト権限変更ツール」は、Administrator権限を持つ ユーザーのみ使用することができます。それ以外のユーザーではこのツール は使用できません。

#### ●権限変更方法

**「フォーマット/イジェクト権限変更ツール」を起動します。** [スタート] → [プログラム] → [MO Utilities] → [フォーマット/ イジェクト権限変更ツール]の順にクリックします。

# 2 権限を変更します。

「グループ」でフォーマット/イジェクトの権限を変更します。 終わりましたら、 [OK] ボタンをクリックします。

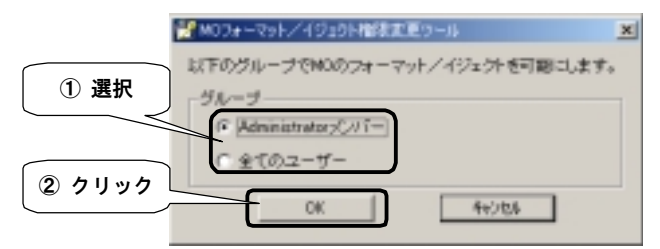

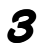

[OK] ボタンをクリックします。

⇒再起動されます。

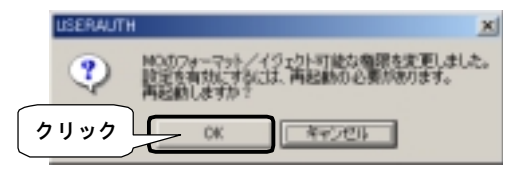

## Windows 2000でのトラブル

ここでは、Windows 2000で本製品をお使いの際のトラブルについて説明しています。

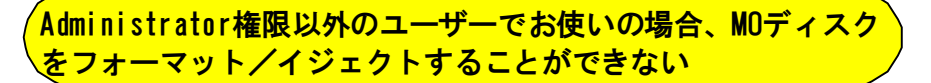

### 原因1 「フォーマット/イジェクト権限変更ツール」で 権限を「全てのユーザー」にしていない

Windows 2000は、そのままではAdministrator権限以外のユーザー にてMOディスクのフォーマット/イジェクトをすることはできません。

前ページの【「フォーマット/イジェクト権限変更ツール」に ついて】をご覧になり、権限を「全てのユーザー」にしてくださ い。

#### 原因2 本製品をUSBポートに接続したまま起動していない

MOディスクをフォーマットしたり、取り出したい場合は、必ず電源 を入れた本製品をUSBポートに接続した後でWindows 2000を起動 してください。

また、この方法でWindows 2000を起動しても一度本製品をUSBポートから取り外し、再び接続した場合はMOディスクをフォーマットしたり取り出したりすることはできません。その際は、本製品を接続したまま、Windows 2000を再起動してください。

### 「ドライブのロックに失敗しました」と表示される

原因

#### ▶ MOディスク内のファイルを開いている

「MOディスクフォーマッタ」の作業時に、他のアプリケーション でMOディスク内のファイルを開いていたり、「エクスプローラ」で MOディスク内を開いていると、このエラーが表示されます。 MOディスク内を開いているすべてのアプリケーションを終了し、 もう一度フォーマットしてください。

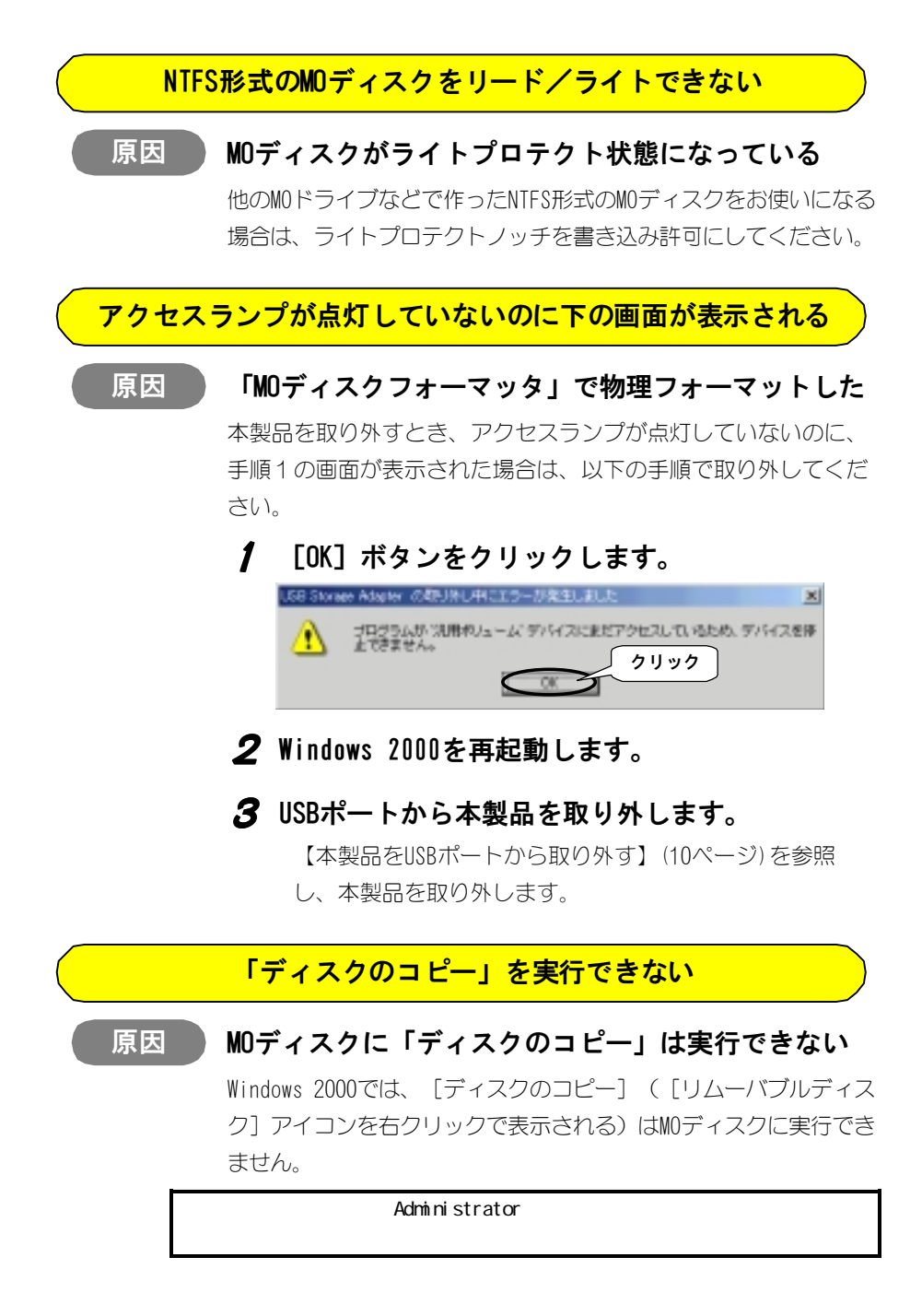

# サポートソフトの削除

- 1 パソコンの電源を切り、本製品を取り外します。
- **2** Administrator権限でログインします。
- 3 [アプリケーションの追加と削除]を起動します。 [スタート] → [設定] → [コントロールパネル]の順にクリックしま す。表示された「コントロールパネル」内の[アプリケーションの追加 と削除] アイコンをダブルクリックします。

# 4 削除するものを指定します。

#### USBコンバータケーブルを削除する場合

[USB Storage Adapter] を選択し、 [削除] ボタンをクリックします。

#### ユーティリティを削除する場合

[MO Disk Formatter] を選択し、 [削除] ボタンをクリックします。

#### <u>USBコンバータケーブルを削除する場合</u>

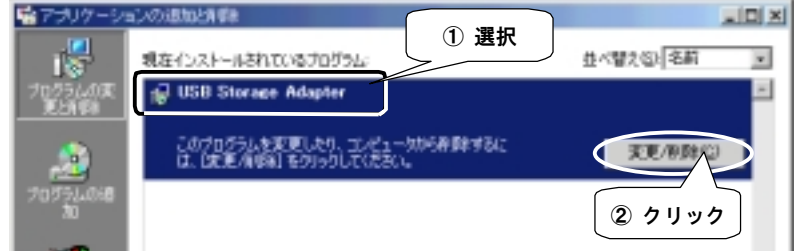

#### <u>ユーティリティを削除する場合</u>

| 「キアナリケーションの     | Network We                                               | =IO X               |
|-----------------|----------------------------------------------------------|---------------------|
| 1               | 現在インストールされているプログラ ① 選択                                   | 至べ替え©(名前)           |
| プログラムの東<br>東上和時 | ● HO Dick Formatter<br>サポートINNESDWEFOCIA、ここを知らなしてください。   | 947 <u>983 KB</u> 🖻 |
|                 | このプログラムを変更したり、コンピュータが将弾隊するに<br>は、「変更」または「御路」をクリックしてくたたい。 | TEC REE             |
| プログラムの68<br>70  |                                                          | <b>②</b> クリック       |

## **5** [はい] ボタンを2つクリックします。 ⇒再起動されます。